How to Update Symantec's Endpoint Protection:

Download the newest version at <a href="https://fileconnect.symantec.com/">https://fileconnect.symantec.com/</a>.

## Do not uninstall your existing version; this is an update to your existing installation.

1. Select your language:

## Select Language

Please select your preferred language

| 简体中文 Chinese (Simplified)  | Italiano Italian     |
|----------------------------|----------------------|
| 繁體中文 Chinese (Traditional) | 日本語 Japanese         |
| Čeština Czech              | 한국어 Korean           |
| English                    | Polski Polish        |
| Français French            | Português Portuguese |
| Deutsch German             | Русский Russian      |
| Magyar Hungarian           | Español Spanish      |

2. Enter your serial number:

| Please enter the serial number a | ssociated with your product |
|----------------------------------|-----------------------------|
| Serial Number:                   |                             |
|                                  | Example : B1234567891       |
|                                  | Cancel Enter                |

## 3. You must then agree to their EULA to Continue:

**Enter Serial Number** 

End User License Agreement

Please review the following terms and indicate your agreement below.

| SYMANTEC SOFTWARE LICENSE AGREEMENT                                                                                                    | *       |
|----------------------------------------------------------------------------------------------------|---------|
| SYMANTEC CORPORATION AND/OR ITS AFFILIATES ("SYMANTEC") IS WILLING TO LICENSE THE LICENSED SOFTWARE TO YOU AS THE INDIVIDUAL, THE COMPANY, OR THE LEGAL ENTITY<br>THAT WILL BE UTILIZING THE LICENSED SOFTWARE (REFERENCED BELOW AS "YOU" OR "YOU"? N'LYON THE CONDITION THAT YOU ACCEPT ALL OF THE TERMS OF THIS LICENSE<br>AGREEMENT AND THE SOFTWARE (ICENSED SOFTWARE (REFERENCED BELOW AS "YOU" OR "YOU"? N'LYON THE CONDITION THAT YOU ACCEPT ALL OF THE TERMS OF THIS LICENSE<br>AGREEMENT AND THE SOFTWARE (ICENSED AGREEMENT). THE SOFTWARE THIS IS A LECALIVITY THE LICENSED SOFTWARE (ILCENSE AGREEMENT). READ THE TERMS AND CONDITIONS OF<br>THE LICENSED SOFTWARE, YOU AGREE TO THE TERMS AND CONDITIONS OF THIS LICENSE AGREEMENT. THE TERMS THE THE TERMS OF THIS LICENSE<br>SOFTWARE, YOU AGREE TO THE TERMS AND CONDITIONS OF THIS LICENSE AGREEMENT. IF YOU DO NOT AGREE TO THESE TERMS AND CONDITIONS, CLICK THE "I DO NOT<br>AGREE" OR "NO" BUTTON OR OTHERWISE INDICATE REFUSAL AND MAKE NO FURTHER USE OF THE LICENSED SOFTWARE. UNLESS OTHERWISE DEFINED HEREIN, CAPITALIZED TERMS<br>WILL HAVE THE MEANING GIVEN IN THE "DEFINITIONS" SECTION OF THIS LICENSE AGREEMENT AND SUCH CAPITALIZED TERMS MAY BE USED IN THE SINGULAR OR IN THE PLURAL, AS<br>THE CONTEXT REQUIRES. | S       |
| 1. DEFINITIONS                                                                                                    |         |
| "Content Updates" means content used by certain Symantec products which is updated from time to time, including but not limited to: updated anti-spyware definitions for anti-spyware products;<br>updated antispam rules for antispam products; updated virus definitions for antivirus and crimeware products; updated URL lists for content filtering and antiphishing products; updated firewall rule<br>for firewall products; updated intrusion detection data for intrusion detection products; updated lists of authenticated web pages for website authentication products; updated policy compliance rules<br>for policy compliance products; and updated vulnerability signatures for vulnerability assessment products.                                                                                                    | 15<br>5 |
| "Documentation" means the user documentation Symantec provides with the Licensed Software.                                                                                                    | -       |
| I Do Not Agree I Agree                                                                                                    |         |
|                                                                                                    |         |

4. Select your required language. We will be using International English in this Walkthrough:

| Product                                                   | Full Version | Language        |
|-----------------------------------------------------------|--------------|-----------------|
| Symantec Endpoint Protection 11.0 - International English | 11.0.6 MP3   | International   |
| Symantec Endpoint Protection 11.0 - Brazilian             | 11.0.6 MP3   | Brazilian Portu |
| Symantec Endpoint Protection 11.0 - Czech                 | 11.0.6 MP3   | Czech           |
| Symantec Endpoint Protection 11.0 - French                | 11.0.6 MP3   | French          |
| Symantec Endpoint Protection 11.0 - German                | 11.0.6 MP3   | German          |
| Sumanter Endnoint Protection 11.0 - Italian               | 11.0.6 MP3   | Italian         |

5. Download Selection, select HTTP Download and filter by File Version 11.0.6 MP3. Select Apply Filters:

Step 1: Select preferred download method Which download method should I use ?

- Managed Download:
- O HTTP Download:

Step 2: Select file(s)to download or choose filter criteria to narrow your results

| Operating System:    | Filter By 👻   |   |
|----------------------|---------------|---|
| File Type:           | Filter By 👻   |   |
| Product Description: | Filter By     | - |
| Reset Filters        | Apply Filters |   |

6. You should only have one file left in the list, this is the update. Select the update and click Begin Downloading:

|   |           | File Name                                   |                  |    |                  |                                 |              | File Version        | Operating System |       |
|---|-----------|---------------------------------------------|------------------|----|------------------|---------------------------------|--------------|---------------------|------------------|-------|
|   | ۲         | Symantec_Endpoint_F                         | Protectio        | n_ | 11.0.6_MP        | 3_Xplat_EN_                     | DVD.zip      | 11.0.6 MP3          | Multi-Platform   |       |
|   |           |                                             |                  |    | /                |                                 |              |                     |                  |       |
|   | File Name |                                             | File Version     | /  | Operating System | File Type                       | Size (KB)    | Product Description | Date of Posting  | SHA-1 |
| ۲ | Symantec_ | Endpoint_Protection_11.0.6_MP3_Xplat_EN_DVI | 0.zip 11.0.6 MP3 | •  | Multi-Platform   | Base Product + Inline<br>Update | 1,422,525.27 | Endpoint Protection | 21-Mar-2011      | SHA-1 |
|   |           |                                             |                  |    | В                | ack Begin Dov                   | vnloading    |                     |                  |       |

7. Select that you wish to save the file:

| File Down     | load                                                                                                    |
|---------------|----------------------------------------------------------------------------------------------------|
| <b>Do you</b> | u want to open or save this file?                                                                                                    |
| <b>Q</b>      | Name:point_Protection_11.0.6_MP3_Xplat_EN_DVD.zip<br>Type: WinZip File, 1.35GB<br>From: fileconnectdl.symantec.com                                                                 |
|               | Open Save Cancel                                                                                                    |
| 🔽 Alwa        | ays ask before opening this type of file                                                                                                    |
| 3             | While files from the Internet can be useful, some files can potentially harm your computer. If you do not trust the source, do not open or save this file. <u>What's the risk?</u> |

8. We recommend saving the file in the "My Documents" folder:

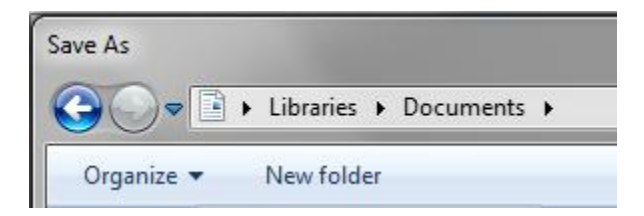

9. Once that download has completed, select "Open Folder":

| Download complete                                                                                           |
|----------------------------------------------------------------------------------------------------|
| Download Complete                                                                                           |
| 1.0.6_MP3_Xplat_EN_DVD.zip from fileconnectdl.symantec.com                                                  |
| Downloaded: 1 25GP                                                                                          |
| Downloaded. 1.55GB<br>Download to:\Symantec_Endpoint_Protection_11<br>Transfer rate: 359KB/Sec              |
| Close this dialog box when download completes                                                               |
| Run Open Folder Close                                                                                       |
| Smart Screen Filter checked this download and did not report any threats. <u>Report an unsafe download.</u> |

10. You will now need to extract the update using either WinZip or WinRar:

| WinZip - Symantec_Endpoint_Protection_11.0                                                           | 0.6_MP3_Xplat_EN_DVD.zip | Table College    |                |             |               |
|----------------------------------------------------------------------------------------------------|--------------------------|------------------|----------------|-------------|---------------|
| File Actions View Jobs Options Help                                                                  |                          |                  |                |             |               |
| New Open Favorites Add                                                                               | Extract Mail             | Encrypt View     | Install Wizard | View Style  |               |
| Address \                                                                                            |                          |                  |                |             | - 🗗 🌶 💽 🖽 - 🗀 |
| Folders ×<br>Symantec_Endpoint_Protection_11.0.6_MP3<br>CentralQ<br>Documentation<br>SAVLINUX<br>EEP | CentralO                 |                  |                | SED         | SED MAC       |
| SEP_MAC                                                                                              | CentralQ                 | Documentation    | SAVLINUX       | 369         | SEP_MAC       |
| SEPM<br>SEPWin64<br>Tools                                                                            |                          |                  |                |             | Ø             |
|                                                                                                    | SEPM                     | SEPWin64         | Tools          | autorun.inf | readme.html   |
|                                                                                                    |                          |                  |                |             |               |
|                                                                                                    | Setup.exe                | Versions.txt     |                |             | HOH           |
| Selected 253 files / 46 folders, 1,465,600KB                                                         |                          | Total 253 files, | 1,465,600KB    |             |               |

11. We recommend extracting the files into the "My Documents" folder, you may want to create a sub folder to keep things organized:

| Extract - J:\Symantec                            | Endpoint_Protection_11.0.6_MP3_Xplat_EN                                                                                                    | I_DVD.zip                                                                                            | ×                         |
|--------------------------------------------------|----------------------------------------------------------------------------------------------------|----------------------------------------------------------------------------------------------------|---------------------------|
| Extract to:                                      | C:\Users\Diane\Documents\Symantec Upo                                                                                                    | date 🗸 🗸                                                                                             | ۵ 🔁                       |
| Desktop<br>Diane<br>Diane<br>Computer<br>Network | Image: My Documents         S.4 ISM         Image: Solution         Image: Solution <th><ul> <li>Open Explorer window</li> <li>Overwrite existing files</li> <li>Skip older files</li> </ul></th> <th>Extract<br/>Cancel<br/>Help</th> | <ul> <li>Open Explorer window</li> <li>Overwrite existing files</li> <li>Skip older files</li> </ul> | Extract<br>Cancel<br>Help |

12. Launch the Setup application. Please note, you will require administrative rights to complete this step:

| Documents library<br>Symantec Update |                    |                   |        |
|--------------------------------------|--------------------|-------------------|--------|
| Name                                 | Date modified      | Туре              | Size   |
| 🐌 CentralQ                           | 4/1/2011 2:09 PM   | File folder       |        |
| Documentation                        | 4/1/2011 2:09 PM   | File folder       |        |
| SAVLINUX                             | 4/1/2011 2:10 PM   | File folder       |        |
| \mu SEP                              | 4/1/2011 2:10 PM   | File folder       |        |
| SEP_MAC                              | 4/1/2011 2:10 PM   | File folder       |        |
| SEPM                                 | 4/1/2011 2:10 PM   | File folder       |        |
| SEPWin64                             | 4/1/2011 2:10 PM   | File folder       |        |
| 🐌 Tools                              | 4/1/2011 2:11 PM   | File folder       |        |
| autorun 🖉                            | 4/23/2002 4:51 PM  | Setup Information | 1 KB   |
| 🥖 readme                             | 3/10/2011 12:33 PM | HTML Document     | 455 KB |
| 🚯 Setup                              | 3/10/2011 9:47 AM  | Application       | 254 KB |
| Versions                             | 3/10/2011 4:48 PM  | Text Document     | 1 KB   |

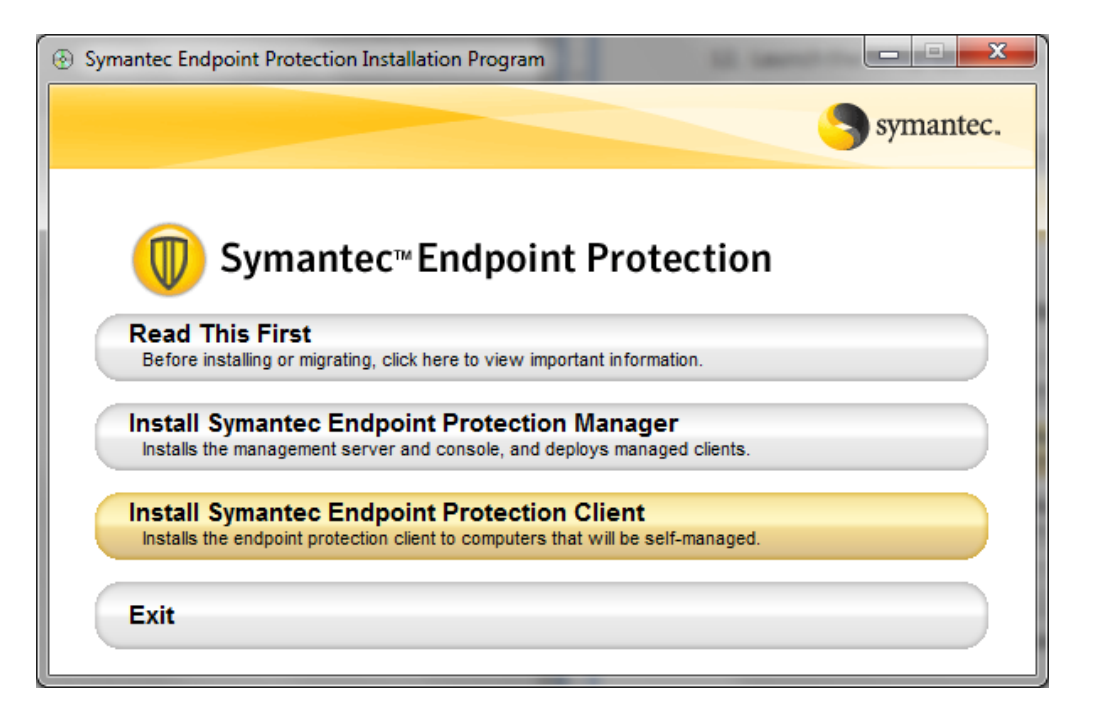

13. Proceed through Symantec's Installation Wizard:

| Bymantec Endpoint Protection |                                                                                                    |  |
|------------------------------|----------------------------------------------------------------------------------------------------|--|
|                              | Welcome to the InstallShield Wizard for<br>Symantec Endpoint Protection                                           |  |
|                              | The InstallShield® Wizard will install Symantec Endpoint<br>Protection on your computer. To continue, click Next. |  |
|                              | WARNING: This program is protected by copyright law and international treaties.                                   |  |
| Symantec.                    |                                                                                                    |  |
| < Back Next > Cancel         |                                                                                                    |  |

14. You must agree to Symantec's EULA to continue:

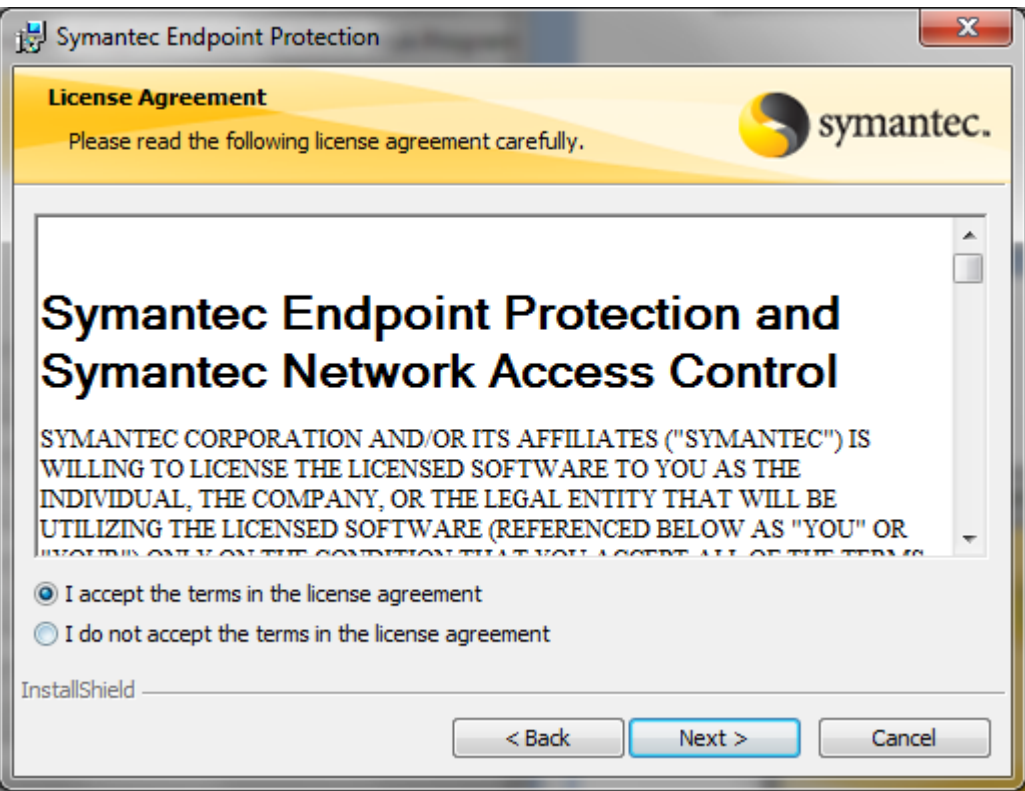

15. Client Type, Consult your IT department on whether your system requires a Managed or Unmanaged Client.

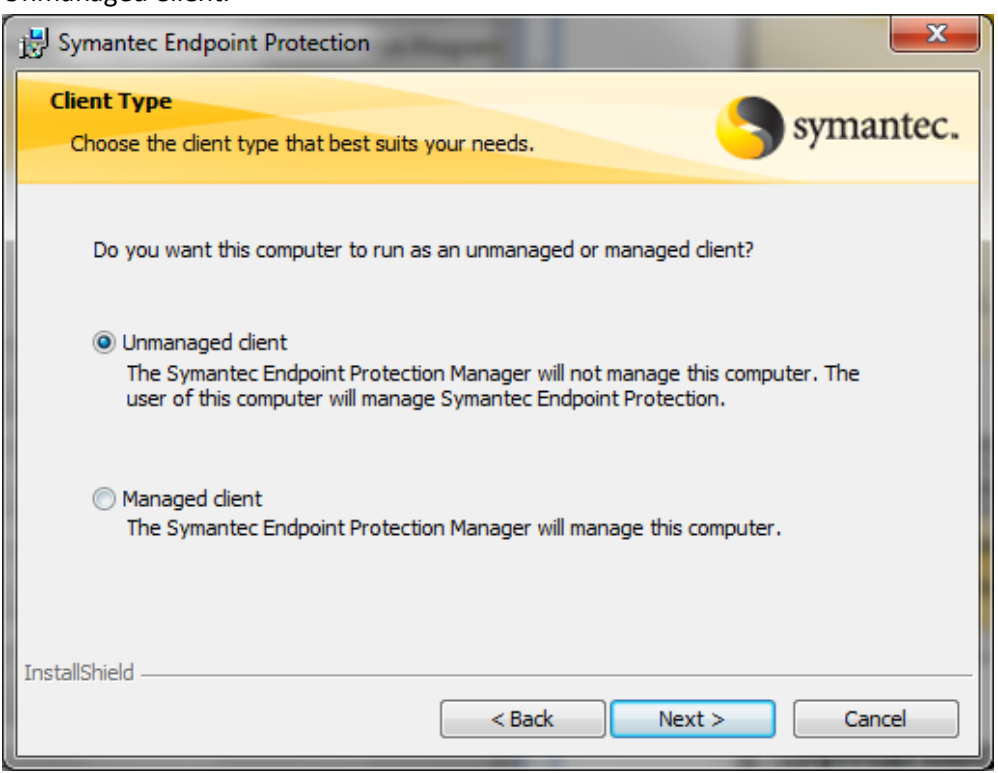

16. Setup Type, Consult your IT Department on whether the Typical Installation is appropriate for your system:

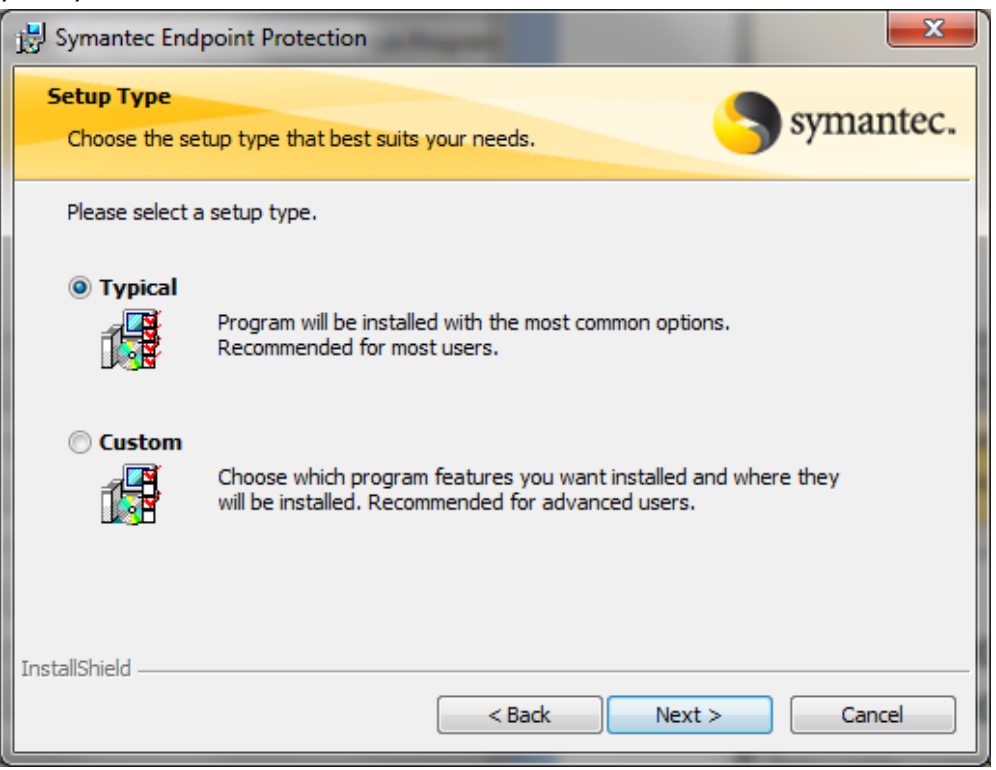

17. Select Install:

| Bymantec Endpoint Protection                                                                                       |
|----------------------------------------------------------------------------------------------------|
| Ready to Install the Program                                                                                       |
| The wizard is ready to begin installation.                                                                         |
| Click Install to begin the installation.                                                                           |
| If you want to review or change any of your installation settings, click Back. Click Cancel to<br>exit the wizard. |
|                                                                                                    |
|                                                                                                    |
|                                                                                                    |
|                                                                                                    |
|                                                                                                    |
| InstallShield                                                                                                    |
| < Back Install Cancel                                                                                              |

18. Once the Installation is completed, select Finish:

| 🛃 Symantec Endpoint Protect | ion 🗾 🔀                                                                                                    |
|-----------------------------|----------------------------------------------------------------------------------------------------|
|                             | InstallShield Wizard Completed                                                                                        |
|                             | The InstallShield Wizard has successfully installed Symantec<br>Endpoint Protection. Click Finish to exit the wizard. |
| Symantec.                   |                                                                                                    |
|                             | < Back Finish Cancel                                                                                                  |

19. Immediately after the installation Symantec will run a LiveUpdate:

| (🕐 LiveUpdate     | and the second second se | <b>— X</b>     |
|-------------------|----------------------------------------------------------------------------------------------------|----------------|
| Options           |                                                                                                    |                |
|                   | Welcome to LiveUpdate Express LiveUpdate Status Intrusion Prevention signatures                                                                                                    | Symantec.      |
| (2)               | <ul> <li>&gt; LiveUpdate</li> <li>&gt; Submission Control signatures</li> <li>&gt; Symantec Security Software</li> <li>&gt; Symantec Security Software Update</li> <li>&gt; Symantec Shared Components</li> </ul>                                                                                                    | E              |
| 17.5              | Initializing<br>Connecting to liveupdate.symantecliveupdate.com.                                                                                                    |                |
| f Jun             | LiveUpdate will search for updates to your installed<br>components.                                                                                                    | products and   |
|                   | Click <b>Cancel</b> to quit LiveUpdate:                                                                                                    | <u>C</u> ancel |
| Privacy statement |                                                                                                    |                |

20. After the live update completes, you will be prompted to restart your system:

| 🕕 Rest | art Notification                                                                                                    |
|--------|----------------------------------------------------------------------------------------------------|
|        | You must restart your computer for the configuration changes made to Symantec Endpoint Protection to take effect.<br>Click Restart Now or Wait to delay the restart until later. |
|        | You may delay this restart 1 time.                                                                                                    |
|        | Restart Now Wait 60 Minutes Do Not Restart                                                                                                    |

Congratulations you have completed the update! You should now be on version: 11.0.6300.803.

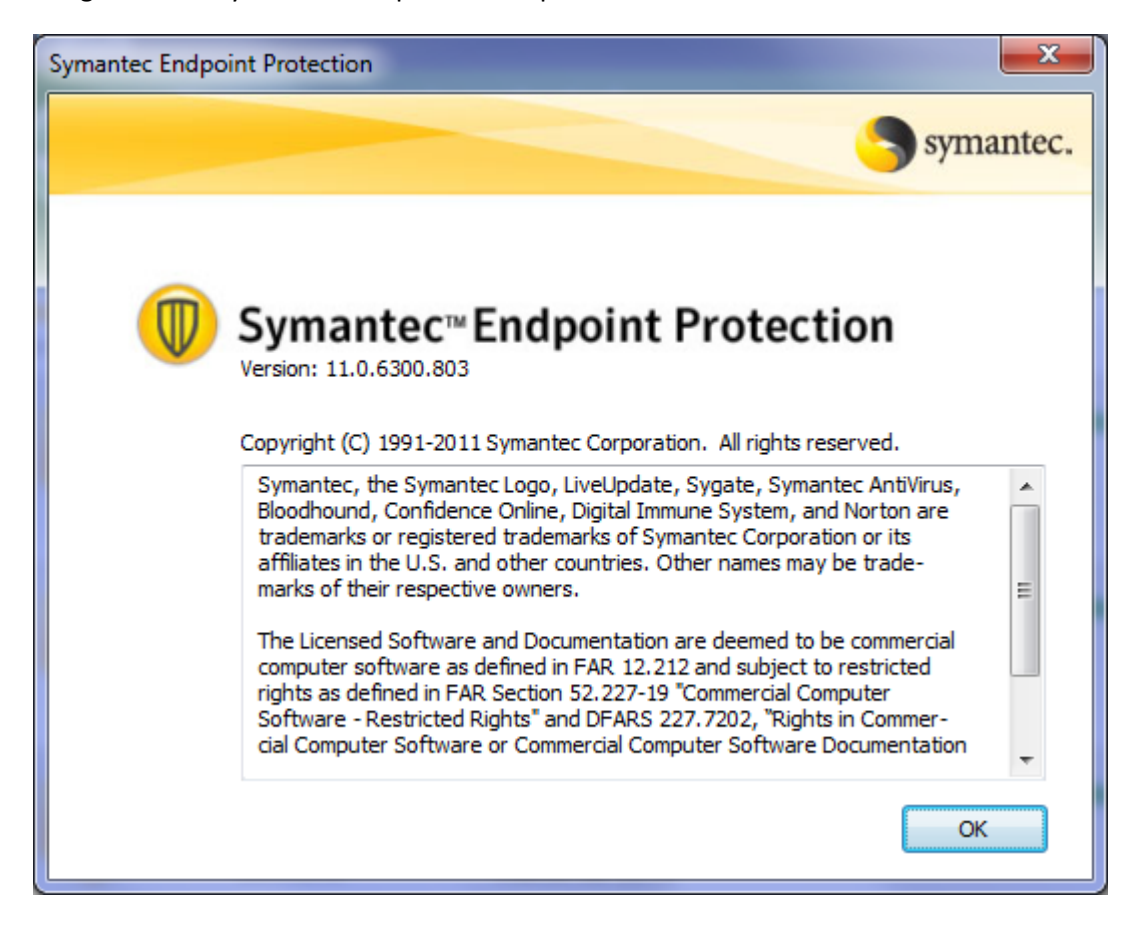